# HOW TO.

# Create action rules to solve specific use cases for access control in AXIS Camera Station Secure Entry

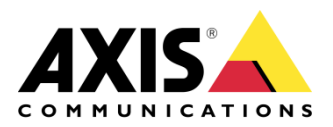

October 4, 2021 Rev. 2.0 © Axis Communications AB

# Contents

| Introduction                                                                                     | 3     |
|--------------------------------------------------------------------------------------------------|-------|
| Use Case 1: Arming/Disarming intrusion panel with a specific PIN                                 | 3     |
| Step 1 – Make arming and disarming cardholders with different PIN Credentials.                   | 4     |
| Step 2 – Create an arming rule.                                                                  | 6     |
| Step 3 – Create an disarming rule.                                                               | 8     |
| Bonus step – Create rule to lock down doors when intrusion system is armed.                      | 8     |
| Use Case 2: Security staff mobile notification on door alarm                                     | 11    |
| Creating the rule.                                                                               | 11    |
| Use Case 3: Changing PTZ camera view and start recording on door forced open                     | 13    |
| Creating the rule.                                                                               | 13    |
| Use Case 4: VIP or VIP group welcome message                                                     | 15    |
| Step 1 – Upload audio clip and retrieve PlayClip-URL                                             | 15    |
| Step 2 – Create the rule.                                                                        | 16    |
| Use Case 5: Elevator access control (workaround)                                                 | 18    |
| Step 1 – Create relevant access rules for each floor combination                                 | 18    |
| Step 2 – Add the A9188 Relay's to the system                                                     | 19    |
| Step 2 – Create rules to trigger IOs based on access rule access.                                | 19    |
| Use Case 6: Using a DTMF sequence to access a door                                               | 21    |
| Step 1 – Create the DTMF sequence on your Axis Intercom                                          | 21    |
| Step 2 – Create the rule that triggers on the DTMF sequence and accesses the door.               | 21    |
| Use Case 7: Interlock between two doors                                                          | 24    |
| Step 1 – Create a rule locking down the 'vault' based on 'back office' door position             | 24    |
| Step 2 – Create rule to return the 'vault' to default status when the 'back office' door is clos | ed.25 |

### Introduction

Using the steps in this document you will be guided through the possibilities of setting up specific action rules for relevant scenarios when it comes to access control in AXIS Camera Station Secure Entry.

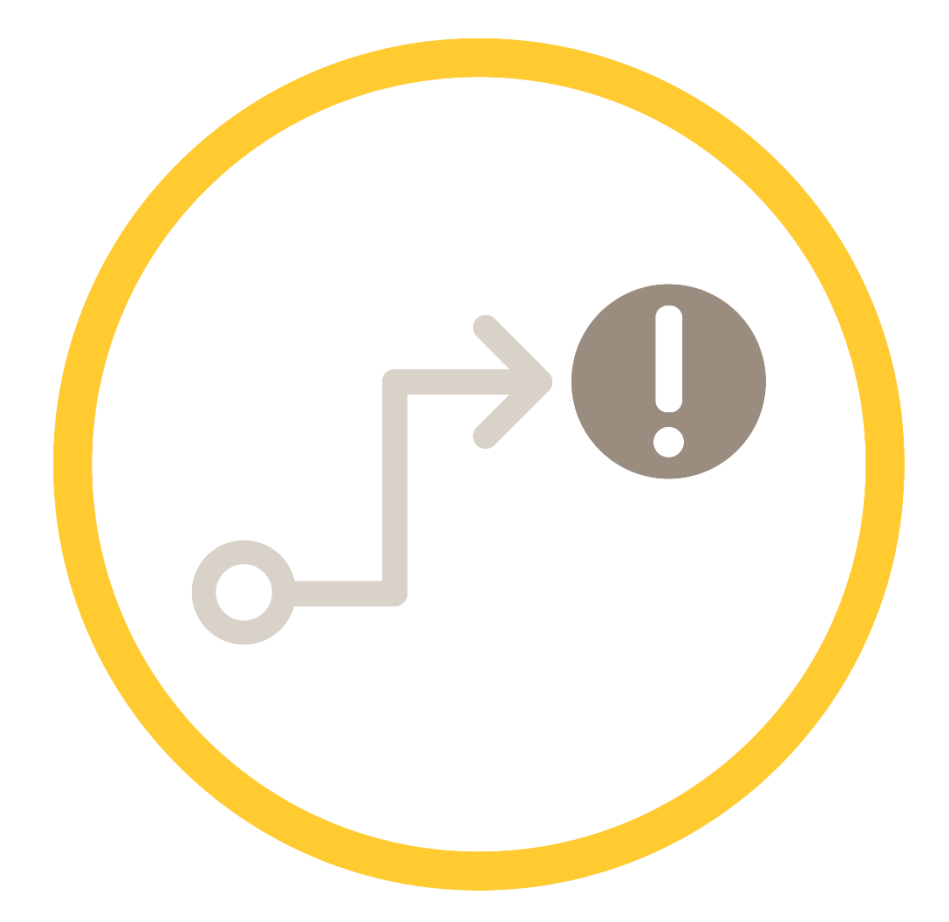

#### Prerequisites

AXIS Camera Station 5.39 or higher

AXIS A1601 10.7.0.2 or higher.

Please note that Axis doesn't take any responsibility for how this configuration may affect your system. If the modification fails or if you get other unexpected results, you may have to restore the settings to default.

#### Use Case 1: Arming/Disarming intrusion panel with a specific PIN

There is a possibility to connect to an intrusion system with for instance the relays of a A91 series with specific PIN-codes for arming and disarming.

For this example, we will have one specific door (Intrusion control) with separate card reader with keypad configured for managing the arming and disarming.

| Name              | Door controller | Side A | Side B | Identification profile |
|-------------------|-----------------|--------|--------|------------------------|
| Main entrance     | Dev_1601        |        |        | Card and PIN           |
| Intrution control | Dev_1601        | -      | -      | PIN                    |

#### Step 1 – Make arming and disarming cardholders with different PIN Credentials.

Create cardholders with one separate PIN each. One for arming and one for disarming.

| L Card                                                      | nolder |  |  |
|-------------------------------------------------------------|--------|--|--|
| First name<br>Intrusion                                     |        |  |  |
| Last name<br>Arming                                         |        |  |  |
| Cardholder ID                                               |        |  |  |
| PIN New Pl                                                  | Ν      |  |  |
| <b>PIN</b> New Pl                                           | N      |  |  |
| PIN   New Pl     1066      Duress PIN                       | N      |  |  |
| PIN     New Pl       1066       Duress PIN       Duress PIN | N      |  |  |

Ø

)) ()

Add

|          | Cardholder |      |  |
|----------|------------|------|--|
| First na | ame        |      |  |
| Intrus   | sion       | <br> |  |
| Last na  | ame        |      |  |
| Disar    | ming       | <br> |  |
| Cardho   | older ID   |      |  |
| int-di   | S          | <br> |  |
| _        |            |      |  |
| PIN      | New PIN    |      |  |
| 1646     |            |      |  |
|          |            |      |  |
| Duroco   | PIN        |      |  |
| Duress   |            |      |  |

Ø

•

Add

Cancel

Add the Cardholders, the "Intrusion control" door and the schedule "Always" to a new access rule:

| × New access rule Add |   |
|-----------------------|---|
| E Access rule         |   |
| Name<br>Intrusion     |   |
| Schedules             | • |
| Name                  |   |
| Always                | × |
| Lardholders Groups    | • |
| Name                  | - |
| Intrusion Arming      | × |
| Intrusion Disarming   | × |
|                       |   |
| Doors Zones           |   |
| Name                  |   |
| Intrution control     | × |

#### Step 2 – Create an arming rule.

Go to Configuration  $\rightarrow$  Recordings and events  $\rightarrow$  Action rules and create a new rule.

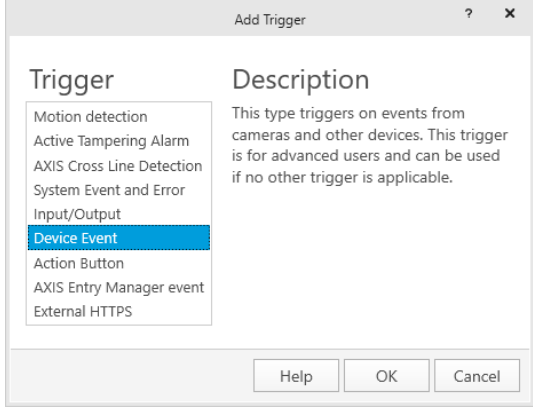

Select device event.

|                   | Create De    | evice Event Trigger | ? _       |        | ×  |
|-------------------|--------------|---------------------|-----------|--------|----|
| Configu           | ure device   | event trig          | ger       |        |    |
| Device:           | Dev_1601     |                     |           |        | Ŧ  |
| Event:            | Access reque | st granted          |           |        | •  |
| Trigger perio     | od: 0 🔾      |                     |           | second | ds |
| Filters           |              |                     |           |        |    |
| Door side         |              | Intrution cor       | trol Side | A 👻    |    |
| Door name:        |              | Intrution control   |           |        |    |
| Entered PIN code: |              | 1066                |           |        | 1  |
| A                 | a milar      |                     |           |        | /  |
| Activity:         |              |                     |           |        | _  |
|                   |              |                     |           |        |    |
|                   |              |                     |           |        |    |
|                   |              |                     |           |        |    |
|                   |              |                     |           |        |    |
| L                 |              |                     |           |        |    |
|                   |              | Help                | OK        | Cance  | I  |

Configure the trigger as an Access request granted with the filter on the specific arming PIN configured earlier.

| Add Action ? 🗙                                                                                                    |
|----------------------------------------------------------------------------------------------------|
| Description                                                                                                    |
| Define the state of an output to<br>perform a specific task, for example, an<br>output connected to a switch could be<br>set to open a door. |
| Help OK Cancel                                                                                                    |
|                                                                                                    |

|                                      | Create Output Action | ?   | ×   |
|--------------------------------------|----------------------|-----|-----|
| Port and                             | new state            |     |     |
| Output port:                         | Output 1             |     | -   |
| State on action:                     | Active               |     | •   |
| Pulse                                |                      |     |     |
| For as long as any trigger is active |                      |     |     |
| $\bigcirc$ For $10 + -$ seconds      |                      |     |     |
|                                      |                      |     |     |
|                                      | Help OK              | Can | cel |

This could be a relay of a A91 series device or an output of any Axis camera that is connected to the intrusion system to control it.

#### Step 3 – Create an disarming rule.

Repeat the last step, but with the disarming code and deactivating the output.

|                                             | Create De                           | evice Event | Trigger  | ?    |         |
|---------------------------------------------|-------------------------------------|-------------|----------|------|---------|
| Configure                                   | e device                            | event       | triac    | ler  |         |
| Daviaa                                      | Dov 1601                            | event       |          | ,    |         |
| Device:                                     | Dev_1001                            |             |          |      | •       |
| Event:                                      | Access reque                        | st grante   | 0        |      | •       |
| Trigger period:                             | 0                                   |             |          |      | second  |
| Filters                                     |                                     |             |          |      |         |
| Door side:                                  | Door side: Intrution control Side A |             |          |      | • A 👻 🔦 |
| Door name:                                  |                                     | Intrut      | ion cont | trol | -       |
| Entered P                                   | IN code:                            | 1646        |          |      |         |
|                                             |                                     |             |          |      |         |
| Activity:                                   |                                     |             |          |      |         |
|                                             |                                     |             |          |      |         |
|                                             |                                     | Help        | •        | OK   | Cancel  |
|                                             | Create Output Act                   | ion         | ?        | ×    |         |
| Port and ne                                 | ew state                            |             |          |      |         |
| Output port: Output 1                       |                                     |             |          |      |         |
| State on action: I                          | State on action: Inactive           |             |          |      |         |
| Pulse                                       |                                     |             |          |      |         |
| • For as long a $\bigcirc$ For 10 + $\cdot$ | s any trigger is a<br>– seconds     | ctive       |          |      |         |
|                                             | Help                                | OK          | Cance    | 1    |         |

#### Bonus step – Create rule to lock down doors when intrusion system is armed.

You can also create a rule that locks down the main entrance when the intrusion system is armed. This requires a wire connected to an input on a Axis device, like the A91 series.

| Motion detection       This type occurs when there is an incoming alarm from an I/O. This could be from a device connected to an I/O, for example a door, switch or smoke detector.         Motion AXIS Cross Line Detection System Event and Error       Input/Output         Device Event       Action Button         AXIS Entry Manager event       External HTTPS | Trigger                                                                                           | Description                                                                                                    |
|----------------------------------------------------------------------------------------------------|---------------------------------------------------------------------------------------------------|----------------------------------------------------------------------------------------------------|
| Device Event<br>Action Button<br>AXIS Entry Manager event<br>External HTTPS                                                                                                    | Motion detection<br>Active Tampering Alarm<br>AXIS Cross Line Detection<br>System Event and Error | This type occurs when there is an<br>incoming alarm from an I/O. This could<br>be from a device connected to an I/O,<br>for example a door, switch or smoke |
| Device Event<br>Action Button<br>AXIS Entry Manager event<br>External HTTPS                                                                                                    | Input/Output                                                                                      | detector.                                                                                                    |
| Action Button<br>AXIS Entry Manager event<br>External HTTPS                                                                                                    | Device Event                                                                                      |                                                                                                    |
| AXIS Entry Manager event<br>External HTTPS                                                                                                    | Action Button                                                                                     |                                                                                                    |
| External HTTPS                                                                                                    | AXIS Entry Manager event                                                                          |                                                                                                    |
|                                                                                                    | External HTTPS                                                                                    |                                                                                                    |
|                                                                                                    |                                                                                                   | Help OK Cancel                                                                                                    |

Select the Input/Output trigger

| Create I/O Trigger ? 🗙 |                          |        |  |  |  |
|------------------------|--------------------------|--------|--|--|--|
| Trigger port and state |                          |        |  |  |  |
| I/O port:              | Input 1                  | •      |  |  |  |
| Trigger state:         | Active                   | •      |  |  |  |
| Trigger period:        | Trigger period: 0seconds |        |  |  |  |
|                        |                          |        |  |  |  |
| Help                   | OK                       | Cancel |  |  |  |

Trigger on when input 1 is active.

|                                                                                                    | Add Action ? >             |  |  |
|----------------------------------------------------------------------------------------------------|----------------------------|--|--|
| Action<br>Record<br>Raise Alarm<br>Set Output<br>Send E-mail<br>Live view<br>Send HTTP Notification<br>AXIS Entry Manager<br>Send mobile app notification<br>Access Control | Actions for Access Control |  |  |
|                                                                                                    | Help OK Cancel             |  |  |
| Create Access<br>Access Cont<br>Action: Door action                                                                                                    | s Control Action ? ×       |  |  |
| Configure ad                                                                                                    | ction                      |  |  |
| Door Main entrance 👻                                                                                                    |                            |  |  |
| Action                                                                                                    | Lockdown                   |  |  |
| Help                                                                                                    | OK Cancel                  |  |  |

You also need to create the inverted rule for when the intrusion system is not armed.

| Cre             | ? 🗙      |         |
|-----------------|----------|---------|
| Trigger p       | ort and  | state   |
| I/O port:       | Input 1  | •       |
| Trigger state:  | Inactive | -       |
| Trigger period: | 0 0      | seconds |
|                 |          |         |
| Help            | ОК       | Cancel  |

| Configure action ru | les for access | control in AXIS | Camera Station |
|---------------------|----------------|-----------------|----------------|
|---------------------|----------------|-----------------|----------------|

| Create A                               | ccess Control Action ? X |
|----------------------------------------|--------------------------|
| Access Co<br>Action: Door ac           | tions •                  |
| Configure<br><sub>Door</sub><br>Action | Vault  Back to default   |
| Help                                   | OK Cancel                |

#### Use Case 2: Security staff mobile notification on door alarm

This rule is to setup a rule that sends a notification to the AXIS Camera Station mobile app if there is a door alarm like door forced open in the system.

#### Creating the rule.

#### Add trigger

| Add Trigger       ? ×         Trigger       Packar private and a private and a privet and a privet and a private and a privet and a prive |                                                                                                    |                                                        |                                                                                 |                                                          |                |        |
|----------------------------------------------------------------------------------------------------|----------------------------------------------------------------------------------------------------|--------------------------------------------------------|---------------------------------------------------------------------------------|----------------------------------------------------------|----------------|--------|
| Trigger       Description         Motion detection       This type triggers on events from cameras and other devices. This trigger is for advanced users and can be used if no other trigger is applicable.         Device Event       Action Button         AXIS Entry Manager event       Help       OK         Cancel       Cerate Device Event         Belect Device Event       Create Device Event Trigger       ? -          Configure device event trigger       ? -           Device:       Dev_1601           Event:       Door open too long       sec          Trigger period: 0       or       sec          Activity:       Door open too long           Help       OK       Cancel                                                                                                    |                                                                                                    | Add Trigg                                              | jer                                                                             |                                                          | ? X            |        |
| Help OK Cancel   Select Device Event Create Device Event Trigger Configure device event trigger Device: Dev_1601 Event: Door open too long Trigger period: 0 Filters Door name: Main entrance Door status: Door open too long Activity: Help OK Ca                                                                                                    | Trigger<br>Motion detection<br>Active Tampering Alarm<br>AXIS Cross Line Detection<br>System Event and Error<br>Input/Output<br>Device Event<br>Action Button<br>AXIS Entry Manager event<br>External HTTPS | Desc<br>This type<br>cameras<br>is for ad<br>if no oth | ription<br>e triggers on e<br>and other de<br>vanced users a<br>er trigger is a | events from<br>vices. This t<br>and can be<br>pplicable. | rigger<br>used |        |
| Select Device Event         Create Device Event Trigger         Pevice:       Dev_1601         Event:       Door open too long         Trigger period:       0         Filters         Door name:       Main entrance         Door status:       Door open too long                                                                                                    |                                                                                                    | Н                                                      | elp O                                                                           | K C                                                      | ancel          | ]      |
| Create Device Event Trigger ? - Image: Create Device Event trigger   Device: Dev_1601 Image: Create Door open too long Image: Create Door open too long   Trigger period: 0 Image: Create Door open too long Image: Create Door open too long   Filters Door name: Image: Create Door open too long Image: Create Door open too long   Door status: Image: Create Door open too long Image: Create Door open too long   Activity: Image: Create Door open too long Image: Create Door open too long   Activity: Image: Create Door open too long Image: Create Door open too long                                                                                                    | Select Device E                                                                                                    | vent                                                   |                                                                                 |                                                          |                |        |
| Configure device event trigger         Device:       Dev_1601         Event:       Door open too long         Trigger period:       0         Filters       Door name:         Door status:       Door open too long         Activity:                                                                                                    |                                                                                                    | Create Dev                                             | ice Event Trigg                                                                 | er ?                                                     | -              |        |
| Door name: Main entrance Door status: Door open too long Activity: Help OK Ca                                                                                                    | Device: Dev_<br>Event: Door<br>Trigger period: 0 C<br>Filters                                                                                                    | open too                                               | long                                                                            |                                                          |                | second |
| Activity:                                                                                                    | Door name:<br>Door status:                                                                                                    |                                                        | Main en<br>Door op                                                              | trance<br>en too lor                                     | ng             | •      |
| Help OK Ca                                                                                                    | Activity:                                                                                                    |                                                        |                                                                                 |                                                          |                |        |
| Help OK Ca                                                                                                    |                                                                                                    |                                                        |                                                                                 |                                                          |                |        |
| Help OK Ca                                                                                                    | L                                                                                                    |                                                        |                                                                                 |                                                          |                |        |
|                                                                                                    |                                                                                                    |                                                        | Help                                                                            | OK                                                       |                | Cance  |

Select the AXIS A1601, the Event you want to trigger on, filter on the door name and the status.

#### Add an action

|                                                                                                    | Ad | d Action                     | ?        | ×   |
|----------------------------------------------------------------------------------------------------|----|------------------------------|----------|-----|
| Action                                                                                                    |    | Description                  |          |     |
| Record<br>Raise Alarm<br>Set Output<br>Send E-mail<br>Live view<br>Send HTTP Notification<br>AXIS Entry Manager<br>Send mobile app notification<br>Access Control |    | Send a notification to the A | XIS Came | era |
|                                                                                                    |    | HelpOK                       | Cano     | el  |

#### Select Send mobile app notification

|                                    | Create mobile app notification action                        | ?    | ×  |
|------------------------------------|--------------------------------------------------------------|------|----|
| Message:                           | Door is open to long - please investigate                    |      |    |
| Click notifie<br>Camera<br>Default | cation and go to:<br>AXIS M3027 - Basement and Main Entrance | Ŧ    |    |
|                                    | Help OK                                                      | Cano | el |

Fill out the message and the camera that the notification should highlight for the security staff.

### Use Case 3: Changing PTZ camera view and start recording on door

#### forced open

Similar to the last scenario this guides you to create e rule to trigger on door forced open and set a PTZ to go to a preset position and open a live view window.

#### Creating the rule.

#### Add trigger

| lrigger                                                                                                    | Description                                                                                                    |
|----------------------------------------------------------------------------------------------------|----------------------------------------------------------------------------------------------------|
| Motion detection<br>Active Tampering Alarm<br>AXIS Cross Line Detection<br>System Event and Error<br>Input/Output | This type triggers on events from<br>cameras and other devices. This trigger<br>is for advanced users and can be used<br>if no other trigger is applicable. |
| Device Event                                                                                                    |                                                                                                    |
| Action Button<br>AXIS Entry Manager event<br>External HTTPS                                                       |                                                                                                    |
|                                                                                                    | Help OK Cancel                                                                                                    |

#### ect Device Event

|                | Create Devi | ce Event Trigger | ?   | - |       | ×   |
|----------------|-------------|------------------|-----|---|-------|-----|
| Configu        | re device e | vent trigg       | ger |   |       |     |
| Device:        | Dev_1601    |                  |     |   |       | •   |
| Event:         | Door forced |                  |     |   |       | -   |
| Trigger period | d: 0 ()     |                  |     |   | secor | nds |
| Filters        |             |                  |     |   |       |     |
| Door name      | 2:          | Main entran      | ce  |   |       | -   |
| Door statu     | 5:          | Forced           |     |   | ,     |     |
|                |             |                  |     |   |       |     |
|                |             |                  |     |   |       |     |
| Activity:      |             |                  |     |   |       |     |
|                |             |                  |     |   |       |     |
|                |             |                  |     |   |       |     |
|                |             |                  |     |   |       |     |
|                |             |                  |     |   |       |     |
|                |             |                  |     |   |       |     |
|                |             | Help             | OK  |   | Canc  | el  |

Select the controller and Door forced, filter the event on door name and status.

Configure action rules for access control in AXIS Camera Station

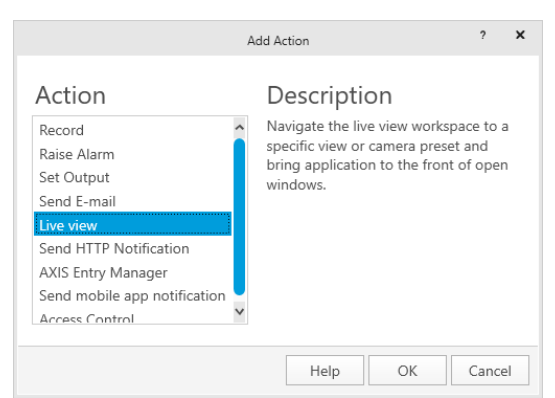

Add a Live view action

| Creat             | Create Live View Action ? X |    |  |  |  |  |  |
|-------------------|-----------------------------|----|--|--|--|--|--|
| Live view a       | ctions                      |    |  |  |  |  |  |
| On trigger go to: |                             |    |  |  |  |  |  |
| ○ View:           |                             | Ŧ  |  |  |  |  |  |
| Camera:           | AXIS M3027 - Baseme         | •  |  |  |  |  |  |
| ✓ Go to preset:   | Home                        | -  |  |  |  |  |  |
| ○ No action       |                             |    |  |  |  |  |  |
|                   |                             |    |  |  |  |  |  |
| Bring to fro      | ont                         |    |  |  |  |  |  |
| On trigger brin   | g application to front      |    |  |  |  |  |  |
|                   |                             |    |  |  |  |  |  |
| He                | lp OK Cance                 | èl |  |  |  |  |  |

Select the PTZ (Or virtual PTZ) camera and check the preset checkbox and select the preset relevant area, bringing the live view to the top of the application.

#### Use Case 4: VIP or VIP group welcome message

Using this setup, a rule can be created to send a personalized message to greet a VIP entering the premises, given that you have a network speaker or intercom by the door.

| Overview        | Audio |                | udio clip                  |   |
|-----------------|-------|----------------|----------------------------|---|
| VoIP            |       | Name           |                            |   |
| DTMF            |       |                |                            | × |
| SIP accounts    |       | Camera clicks  |                            | ~ |
| SIP settings    |       |                | Add audio clin             |   |
|                 |       | Logo           |                            |   |
| Hardware        |       |                | Nama                       |   |
| Detectors       |       | Ring tone 1    | Name                       |   |
| Storage         |       |                |                            |   |
| -               |       | Ring tone 2    | Audio file                 |   |
| Audio           |       |                | Choose File No file chosen |   |
| Audio clips     |       | Alarm          |                            |   |
| Device settings |       |                |                            |   |
| -               |       | Abracadabra    |                            |   |
| Events          |       |                | Upload                     |   |
| Management      |       | Internal messa |                            |   |

Step 1 – Upload audio clip and retrieve PlayClip-URL

In the web interface of the Axis speakers you can navigate to the Audio clips page and upload a custom audio clip.

|               |                  |     |    | c | Create audio clip link                          | × |
|---------------|------------------|-----|----|---|-------------------------------------------------|---|
|               |                  |     |    |   | Location<br>/etc/audioclips/alarm.mp3           |   |
|               |                  |     |    |   | Volume                                          |   |
| Audio clips - | + Add audio clip |     |    | - | Play number of times                            |   |
| Nar           | ne               |     |    |   | 1                                               |   |
| Can           | nera clicks 🔗    | ⊻ Ø | 団  |   |                                                 |   |
| Log           | 10 00            | ⊻ Ø | ۵. |   |                                                 |   |
| Ring          | g tone 1 🧬       | 1   | 茴  |   | clip.cgi?location=alarm.mp3&repeat=0&volume=100 |   |
| Ring          | g tone 2 🔗       | 1   | 山  |   |                                                 |   |
| Alar          | rm 🧬             | ⊻ Ø | 茴  |   |                                                 |   |
| Abra          | acadabra 🧬       | ⊻ Ø | 茴  |   | Stop                                            | 1 |

Once that is done, you can easily copy the correct link to play that clip to your windows clipboard from the web interface.

|                                                                                                    | Add Trigger                                                                                                    | ? X    |
|----------------------------------------------------------------------------------------------------|----------------------------------------------------------------------------------------------------|--------|
| Trigger<br>Motion detection<br>Active Tampering Alarm<br>AXIS Cross Line Detection<br>System Event and Error<br>Input/Output<br>Device Event | Description<br>This type triggers on events from<br>cameras and other devices. This trig<br>is for advanced users and can be us<br>if no other trigger is applicable. |        |
| Action Button<br>AXIS Entry Manager event<br>External HTTPS                                                                                  |                                                                                                    |        |
|                                                                                                    | Help OK                                                                                                    | Cancel |

#### Step 2 – Create the rule.

#### Add the Device Event trigger

| Create Device Event Trigger ?                                                                             | - • ×   | Create Device Event Trigger 📍 🗕 🛛 🗙                                |
|----------------------------------------------------------------------------------------------------|---------|--------------------------------------------------------------------|
| Configure device event trigger         Device:       Dev_1601         Event:       Access request granted | •<br>•  | Device:       Dev_1601         Event:       Access request granted |
| Trigger period: 0                                                                                         | seconds | Trigger period: 0 seconds                                          |
| Filters                                                                                                   |         | Filters                                                            |
| Door name: Main entrance                                                                                  | × ^     | Door name: Main entrance                                           |
| Entered PIN code:                                                                                         |         | Entered PIN code:                                                  |
| Access rule:                                                                                              |         | Access rule: VIPs                                                  |
| Card number: 123456                                                                                       | ~       | Card number:                                                       |
| Activity:                                                                                                 |         | Activity:                                                          |
| HelpOK                                                                                                    | Cancel  | Help OK Cancel                                                     |

Here you can either setup a rule to give a personalized greeting message to a specific person when he or she uses their card, knowing their card number from the system. Or a Generic VIP greeting when someone enters that is part of a specific access rule in the system.

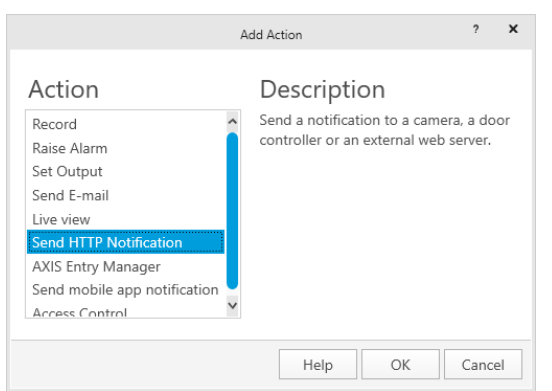

As action you select to Send HTTP Notification and paste the link you copied from the previous state.

**NOTE** A current limitation in the Device interface tab from within AXIS Camera Station is that the copied link retrieved from the speaker interface will not have the correct IP address to the speaker. This needs to be updated to the correct IP address for the HTTP notification to work.

#### Use Case 5: Elevator access control (workaround)

This describes a workaround that you can apply to configure elevator access control to floors based on Access rules before the feature is available.

| Step 1 – Create relevant acces | s rules for each flo | or combination |
|--------------------------------|----------------------|----------------|
|--------------------------------|----------------------|----------------|

| × New access rule Add |          |
|-----------------------|----------|
| E Access rule         |          |
| Name<br>Floor 1, 3, 5 |          |
| <b>Schedules</b>      |          |
| Name                  |          |
| Always                | ×        |
| Lardholders Groups    |          |
| Name                  |          |
| Doors Zones           | <b>_</b> |
| Name                  |          |
| Elevator reader       | ×        |

Firstly you need to have a door named something like "Elevator reader" that is installed inside the elevator. Then Access rules needs to be created for each relevant floor combination that is needed for access management, in this example we create an access rule for floors 1, 3 and 5. Add the "Elevator reader"-door to the rule with a relevant schedule.

| 🖵 Main entrance view 🗘 Cont | igurat | tion X       | Access manag     | gement AX            | (IS A8207-V | e MK <sup>beta</sup> | +                        |                    |                |                  |
|-----------------------------|--------|--------------|------------------|----------------------|-------------|----------------------|--------------------------|--------------------|----------------|------------------|
| Type to search              | ×      | Availa       | able I/C         | ) ports              |             |                      |                          |                    |                |                  |
| 🖫 Devices 🔨                 | î      | Select which | I/O ports to use | e in action rules. C | hange name  | s and set the        | active and inactive s    | tates.             |                |                  |
| Add devices                 |        | I/O Port     | Туре             | Name                 | Active s    | tate                 | Inactive state           |                    |                |                  |
| Cameras                     |        | AXIS A82     | 07-VE MK II - (  | Custom View          |             |                      |                          |                    |                |                  |
| Cameras                     |        | 6            | ➡ Output         | Door I/O Port        | Open        |                      | Closed                   |                    |                |                  |
| Other devices               |        | AXIS A91     | 61               |                      |             |                      |                          | Add I/O P          | ort            | ? _ 🗆 🗡          |
| Streaming profiles          |        | 1            | Input            | Input 1              | Active      |                      |                          |                    |                |                  |
| Image configuration         |        | 2            | Input            | Input 2              | Active      | All I/C              | ) ports                  |                    |                |                  |
| inage configuration         |        | 3            | C Input          | Input 3              | Active      |                      |                          |                    | Type to search | ×                |
| PTZ presets                 |        | 5            | Input            | Input 5              | Active      | I/O Port             | <ul> <li>Type</li> </ul> | Name               |                | ^                |
| Management                  |        | 6            | Input            | Input 6              | Active      | 8                    | Input                    | I/O 8              |                |                  |
| Estand data annual          |        | 1            | 📫 Output         | Output 1             | Active      | 9                    | 🔿 Output                 | Relay 1            |                |                  |
| External data sources       |        |              |                  |                      |             | 10                   | Dutput                   | Relay 2            |                |                  |
| Storage                     |        |              |                  |                      |             | 11                   | Output                   | Relay 3<br>Relay 4 |                |                  |
|                             |        |              |                  |                      |             | 12                   | Output     Output        | Relay 5            |                |                  |
| Management                  |        |              |                  |                      |             | 14                   | ➡ Output                 | Relay 6            |                |                  |
| Selection                   |        |              |                  |                      |             | 15                   | 🔿 Output                 | Relay 7            |                |                  |
| 0.0                         | Т.     |              |                  |                      |             | 16                   | i Output                 | Relay 8            |                | _                |
| Recording and events        |        |              |                  |                      |             | AXIS M               | 1065-L                   |                    |                |                  |
| Schedules                   |        |              |                  |                      |             |                      | / Input                  | DIP concor         |                | ~                |
| Recording method            |        |              |                  |                      |             |                      |                          |                    |                | Reload I/O Ports |
| I/O ports                   |        |              |                  |                      |             |                      |                          |                    | Help           | OK Cancel        |
| Action rules                |        |              |                  |                      |             |                      |                          |                    |                |                  |
| 🖒 Client                    |        |              |                  |                      |             |                      |                          |                    |                |                  |

Step 2 – Add the A9188 Relay's to the system

Under Configuration  $\rightarrow$  Recording and events  $\rightarrow$ I/O Ports, add the A9188's relay's to the system.

#### Step 2 – Create rules to trigger IOs based on access rule access.

|                                                                                                    | Add Trigger ? 🗙                                                                                                    |
|----------------------------------------------------------------------------------------------------|----------------------------------------------------------------------------------------------------|
| Trigger                                                                                                    | Description                                                                                                    |
| Motion detection<br>Active Tampering Alarm<br>AXIS Cross Line Detection<br>System Event and Error<br>Input/Output | This type triggers on events from<br>cameras and other devices. This trigger<br>is for advanced users and can be used<br>if no other trigger is applicable. |
| Device Event                                                                                                    |                                                                                                    |
| Action Button<br>AXIS Entry Manager event                                                                         |                                                                                                    |
| Extornal LITTEE                                                                                                   |                                                                                                    |

Add the Device Event trigger

|                                |                   | ×                |   |   |     |  |
|--------------------------------|-------------------|------------------|---|---|-----|--|
| Configure device event trigger |                   |                  |   |   |     |  |
| Device:                        | Dev_1601          |                  |   |   | •   |  |
| Event:                         | Access request    | granted          |   |   | -   |  |
| Trigger period:                | Trigger period: 0 |                  |   |   | nds |  |
| Filters                        |                   | L FIEVATOR READE |   |   |     |  |
| Door side;                     |                   | Elevator reade   | r | - | ^   |  |
| Door name:                     |                   | Lievator reade   | 1 | • |     |  |
| □ Entered                      | PIN code:         |                  |   |   | •   |  |
| <ul> <li>Access r</li> </ul>   | ule:              | Floor 1, 3, 5    |   |   | ~   |  |

Input the correct name of the relevant access rule as trigger.

| Action                                                                                                    | Description                                                                                                    |
|----------------------------------------------------------------------------------------------------|----------------------------------------------------------------------------------------------------|
| Record<br>Raise Alarm                                                                                                    | Define the state of an output to<br>perform a specific task, for example, an<br>output connected to a switch could be |
| Send E-mail<br>Live view<br>Send HTTP Notification<br>AXIS Entry Manager<br>Send mobile app notification<br>Access Control | set to open a door.                                                                                                   |
| Access Control                                                                                                    | Help OK Cance                                                                                                    |

Select the Action Set Output

| Create Outp                                                                                                    | rt Action ? 🗙                                                                                                    | Create Outpu                                                                                                    | ut Action ?                   | × Create Outp                                                                                                    | out Action ? 🗙 |
|----------------------------------------------------------------------------------------------------|----------------------------------------------------------------------------------------------------|----------------------------------------------------------------------------------------------------|-------------------------------|----------------------------------------------------------------------------------------------------|----------------|
| Port and new stat<br>Output port: Relay 1<br>State on action: Active<br>✓ Pulse<br>○ For as long as any trigge<br>● For 7 + - seconds<br>Help                   | P<br>r is active                                                                                                    | Port and new stat         Output port:       Relay 3         State on action:       Active         ✓ Pulse       Or or as long as any trigge         ● For 寸 + - seconds | e r is active OK Cancel       | Port and new stat         Output port:       Relay 5         State on action:       Active         ✓ Pulse       ○ For as long as any trigg         ● For 7 + - seconds | er is active   |
|                                                                                                    | New Rule                                                                                                    | 2                                                                                                    | ? <b>X</b>                    | T                                                                                                    |                |
| Steps     Actions       Triggers     Define the action       Actions     All the actions       Schedule     Set I/O port 'AX       Details     Set I/O port 'AX | Ins that should be carried<br>rou specify here will be ca<br>S A9188 - Relay 1' to Active<br>S A9188 - Relay 3' to Active<br>S A9188 - Relay 5' to Active | l out when this rule is active.<br>arried out every time.<br>e for 7 seconds<br>e for 7 seconds<br>e for 7 seconds                                                       | Add<br>Edit<br><u>R</u> emove |                                                                                                    |                |
|                                                                                                    | Help C                                                                                                    | ancel < <u>B</u> ack <u>N</u> ext >                                                                                                    | Einish                        |                                                                                                    |                |

Now, add all the relevant relays connected to the Elevator interface panel enabling specific floor buttons

#### Use Case 6: Using a DTMF sequence to access a door

| A8207-VE Mk II |                                                    |
|----------------|----------------------------------------------------|
| Overview       | DTMF                                               |
| VoIP           | DTMF Configuration for SIP Accounts                |
| Contact list   | ▼ Peer-to-peer accounts (peer-to-peer)             |
| DTMF           | DTMF using SIP INFO (RFC2976)                      |
| SIP accounts   | DTMF using RTP (RFC2833) Associated DTMF Sequences |
| SIP settings   | Name Sequence A Copen door 1234                    |
| Hardware       |                                                    |
| Camera         | ×                                                  |

#### Step 1 – Create the DTMF sequence on your Axis Intercom

In the web interface of the Axis Intercom, you create a DTMF Sequence for the correct SIP account where the VoIP call is being initiated.

#### Step 2 – Create the rule that triggers on the DTMF sequence and accesses the door.

|                                                                                                    | Add Trigger ? 🗙                                                                                                    |
|----------------------------------------------------------------------------------------------------|----------------------------------------------------------------------------------------------------|
| Trigger<br>Motion detection<br>Active Tampering Alarm<br>AXIS Cross Line Detection<br>System Event and Error<br>Input/Output<br>Device Event | Description<br>This type triggers on events from<br>cameras and other devices. This trigger<br>is for advanced users and can be used<br>if no other trigger is applicable. |
| Action Button<br>AXIS Entry Manager event<br>External HTTPS                                                                                  |                                                                                                    |
|                                                                                                    | Help OK Cancel                                                                                                    |

Add the Device Event trigger

|                   | Create Device Event Trigger 📍 🗕 🗖 🗙 |
|-------------------|-------------------------------------|
| Configure         | e device event trigger              |
| Device:           | AXIS A8207-VE MK II - Custom View 👻 |
| Event:            | DTMF -                              |
| Trigger period: ( | Filter: X                           |
| Filters           | AudioSource<br>Audio detection      |
| DTMFEventId:      | Call<br>StateChange                 |
|                   | DTMF                                |

If SIP is enabled on the Axis Intercom and you have a DTMF trigger created this is visible under the Device Events of the Intercom under the category *Call* 

|                                | Create Devi   | ce Event Trigger | ? -    | - • ×   |  |  |
|--------------------------------|---------------|------------------|--------|---------|--|--|
| Configure device event trigger |               |                  |        |         |  |  |
| Device:                        | AXIS A8207-VE | MK II - Custor   | n View | -       |  |  |
| Event:                         | DTMF          |                  |        | -       |  |  |
| Trigger period:                | 0 ()          |                  |        | seconds |  |  |
| Filters                        |               |                  |        |         |  |  |
| DTMFEventle                    | d:            | Open door        |        | -       |  |  |
| CallId:                        |               |                  |        |         |  |  |
|                                |               |                  |        |         |  |  |
| Activity:                      |               |                  |        |         |  |  |
|                                |               |                  |        |         |  |  |
|                                |               |                  |        |         |  |  |
|                                |               |                  |        |         |  |  |
|                                |               | Help             | OK     | Cancel  |  |  |

You can then also select to filter on the specific sequence if you have the need of triggering multiple things depending on different input.

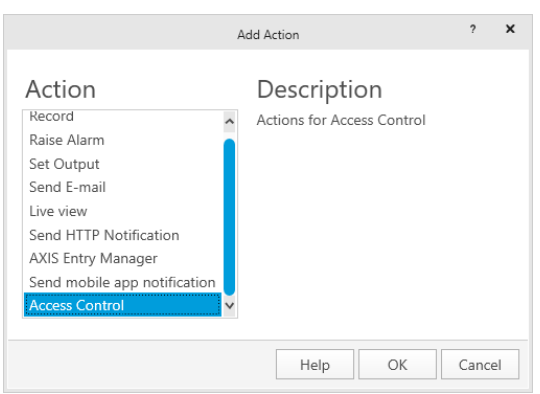

Select the Action for Access Control

| Create         | Access Control Action ? X |
|----------------|---------------------------|
| Access C       | ontrol                    |
| Action: Door a | actions                   |
|                |                           |
| Configur       | e action                  |
| Door           | Main entrance 🔹           |
| Action         | Access 👻                  |
|                |                           |
| Help           | OK Cancel                 |

Now you can select to access a specific door based on the DTMF sequence.

#### Use Case 7: Interlock between two doors

In some instances, you want to be able to block access attempts to a door based on the door status of a second door. For instance, like an airlock-function.

#### Step 1 – Create a rule locking down the 'vault' based on 'back office' door position

| I                                                                                                    |
|----------------------------------------------------------------------------------------------------|
| This type triggers on events from<br>cameras and other devices. This trigger<br>is for advanced users and can be used<br>if no other trigger is applicable. |
|                                                                                                    |
|                                                                                                    |

Create a rule trigger on Device Event

|                 | Create Devic  | e Event Trigger | ?   | - |       | ×   |
|-----------------|---------------|-----------------|-----|---|-------|-----|
| Configur        | e device ev   | vent trigg      | jer |   |       |     |
| Device:         | Dev_1601      |                 |     |   |       | -   |
| Event:          | Door position |                 |     |   |       | •   |
| Trigger period: | 0 ()          |                 |     |   | secon | nds |
| Filters         |               |                 |     |   |       |     |
| Door name:      |               | Back Office     |     |   |       | r   |
| Door positic    | n:            | Open            |     |   |       |     |
|                 |               |                 |     |   |       |     |
| Activity:       |               |                 |     |   |       |     |
|                 |               |                 |     |   |       |     |
|                 |               |                 |     |   |       |     |
|                 |               |                 |     |   |       |     |
|                 |               |                 |     |   |       |     |
|                 |               | Help            | OK  |   | Cance | el  |

Select the AXIS A1601 Network Door Controller, choose the Door position event and filter on the door in question and that the door is opened.

Configure action rules for access control in AXIS Camera Station

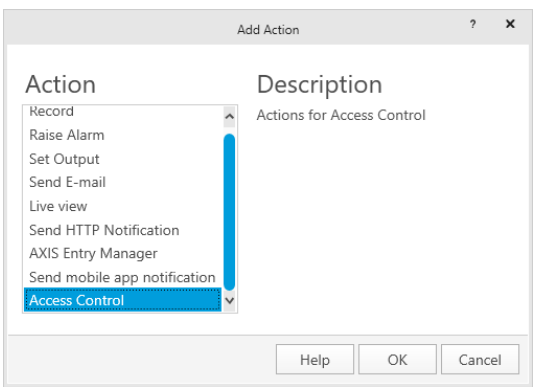

Add an Access Control action in the rule.

| Create Acc        | ess Control Action | ? X    |
|-------------------|--------------------|--------|
| Access Cor        | ntrol              |        |
| Action: Door acti | ons 🔻              |        |
| Configure         | action             |        |
| Door              | Vault              | *      |
| Action            | Lockdown           | *      |
| Help              | ОК                 | Cancel |

Select Door actions, the door to be locked down and select the action "Lockdown".

## Step 2 – Create rule to return the 'vault' to default status when the 'back office' door is closed.

Basically, this is the inverse of Step 1

| Trigger       Description         Motion detection       This type triggers on events from cameras and other devices. This trigge is for advanced users and can be used if no other trigger is applicable.         System Event and Error Input/Output       Device Event         Action Button       AVIS Entry Manager event |                                                                                                    | Add Trigger                                                                                                    | ?             | × |
|----------------------------------------------------------------------------------------------------|----------------------------------------------------------------------------------------------------|----------------------------------------------------------------------------------------------------|---------------|---|
| Motion detection     This type triggers on events from cameras and other devices. This trigge is for advanced users and can be used if no other trigger is applicable.       Motion detection     System Event and Error       Input/Output     Device Event       Action Button     AXIS Frow Manager event                   | Trigger                                                                                                    | Description                                                                                                    |               |   |
| Device Event<br>Action Button<br>AVIS Entry Manager event                                                                                                    | Motion detection<br>Active Tampering Alarm<br>AXIS Cross Line Detection<br>System Event and Error<br>Input/Output | This type triggers on events from<br>cameras and other devices. This to<br>is for advanced users and can be<br>if no other trigger is applicable. | rigge<br>used | r |
| Action Button                                                                                                    | Device Event                                                                                                    |                                                                                                    |               |   |
| AXIS Entry Manager event                                                                                                    | Action Button                                                                                                    |                                                                                                    |               |   |
| Axis Endy Manager event                                                                                                    | AXIS Entry Manager event                                                                                          |                                                                                                    |               |   |
| External HTTPS                                                                                                    | External HTTPS                                                                                                    |                                                                                                    |               |   |
|                                                                                                    |                                                                                                    | Help OK Ca                                                                                                    | ancel         |   |

Create a rule trigger on Device Event

|                 | Edit Device   | Event Trigger | ? _      | - 1 |      | ×    |
|-----------------|---------------|---------------|----------|-----|------|------|
| Configur        | e device e    | vent trig     | gger     |     |      |      |
| Device:         | Dev_1601      |               |          |     |      | •    |
| Event:          | Door position |               |          |     |      | •    |
| Trigger period: | 0 ()          |               |          | se  | con  | ds   |
| Filters         |               |               |          |     |      |      |
| Door name:      |               | Back Office   | <u>1</u> |     | -    | ,    |
| Door positio    | n:            | Closed        |          |     | *    |      |
|                 |               |               |          |     |      |      |
|                 |               |               |          |     |      |      |
| Activity:       |               |               |          |     |      |      |
|                 |               |               |          |     |      |      |
|                 |               |               |          |     |      | _    |
|                 |               |               |          |     |      |      |
|                 |               |               |          |     |      |      |
|                 |               |               |          |     |      |      |
|                 |               | Help          | ОК       | C   | ance | el 🛛 |

Select the AXIS A1601 Network Door Controller, choose the Door position event and filter on the door in question and that the door is closed.

| А                                                                                                    | dd Action                                 | ?    | ×  |
|----------------------------------------------------------------------------------------------------|-------------------------------------------|------|----|
| Action<br>Record<br>Raise Alarm<br>Set Output<br>Send E-mail<br>Live view<br>Send HTTP Notification<br>AXIS Entry Manager<br>Send mobile app notification<br>Access Control | Description<br>Actions for Access Control |      |    |
|                                                                                                    | Help OK                                   | Canc | el |

Add an Access Control action in the rule.

| Create                      | Access Control Action ? X                |
|-----------------------------|------------------------------------------|
| Access Co<br>Action: Door a | ontrol                                   |
| Configur<br>Door<br>Action  | e action<br>Vault •<br>Back to default • |
| Help                        | OK Cancel                                |

Select Door actions, the door to release from lockdown and select the action "Back to default".